## Save System Information using BELARC ADVISOR.

You can download a the free program at <u>http://www.belarc.com/free\_download.html</u>

When you run this software, it will take a snapshot of your system and display a Web page providing a complete summary. The data resides on your local system and is not sent to a Web server. The report provides information on all hardware and software you are

running. It even tells you the version number. And it's all free, for personal use, and supports Windows 95/98/ME/NT4/2000/XP.

## Revised 6/5/2006

## Info from Belarc

It's best to get the latest version of the Advisor from http://www.belarc.com/free\_download.html

If you are finding that your browser is not showing your PC's Belarc Advisor profile please try the following steps:

- 1. Open Internet Explorer
- 2. Select File>Open
- 3. Select Browse, then navigate to the following directory:

c:\program files\belarc\advisor\system\tmp

4. In this directory you will find a file named like (computer\_name).html. Please highlight this file and select Open.

When you don't see your PC's profile, that's caused by Windows being mis-configured so that it doesn't use your web browser to open files with the .html file extension. This usually happens when you switch the web browser you use, or install an application that helps view or edit web content. You can fix this in the Folder Options Control Panel. On the File Types tab, select the HTML extension and click the Change... button to set your browser to be used for HTML files.

Revised 6/5/2006 JMM